# 可信电子成绩单操作流程及验证方法

一、操作流程

请使用学生个人帐号登录到学校统一身份认证平台:

1、进入方式

(1)登录统一信息门户后,在应用中心找到"可信电子成绩单"应用,点击进入可信电子成绩/证明平台

| ( | D 部关学花                                | 统一信息门户                                            | and the second second se |                                                  | C Street Street |
|---|---------------------------------------|---------------------------------------------------|----------------------------------------------------------------------------------------------------|--------------------------------------------------|-----------------|
|   | PHEE RIDOL                            |                                                   |                                                                                                    |                                                  |                 |
|   | C 19899.                              | te sile us                                        | ○ 可信用于正*                                                                                                    | 0 150,5 °<br>⊕ 100 €                             |                 |
|   | 0 1021 fr. Atta. *                    | B BERNE.                                          | DOMPSO *                                                                                                    | ◎ 2:5% # *<br>********************************** |                 |
|   | • • • • • • • • • • • • • • • • • • • | <mark>О</mark> ТВНГШ. <sup>*</sup><br>18. ется на | () (100.450 *                                                                                                    | C RHIERO. *                                      |                 |
|   | EASURA *****                          |                                                   |                                                                                                    |                                                  |                 |
|   |                                       |                                                   |                                                                                                    | =(+4,=)                                          |                 |

(2) 通过浏览器访问 PC 端地址: https://kxcjzm.sgu.edu.cn/ecserver/login, 进入可信电子成绩/证明平台, 点击 CAS 统一身份认证登录。

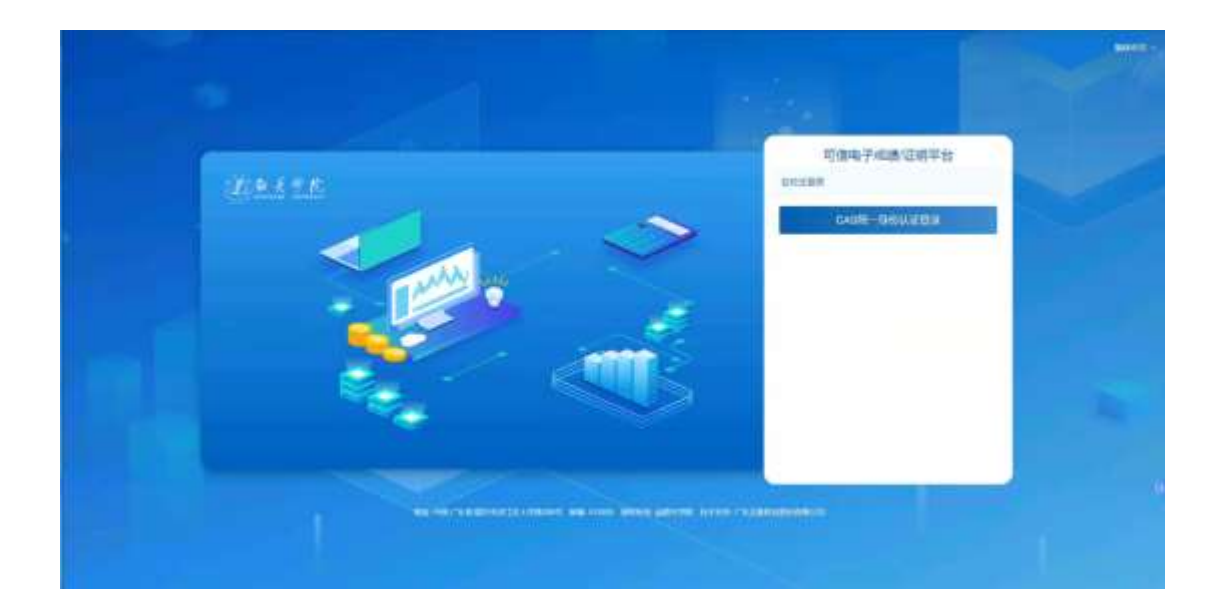

2、打印电子成绩单&电子证明

点击左侧导航栏"文件在线申请"选项卡,选择所需要的文件类型,生成预览图。

| 建成古主臣      | = 可做电子证明平台          |                        |                                                                                                    | Arri 1997 (1997) |
|------------|---------------------|------------------------|----------------------------------------------------------------------------------------------------|------------------|
| 2 min -    |                     |                        |                                                                                                    |                  |
|            | 100                 |                        | () mar                                                                                                    |                  |
| ( . +with) | test and alone alon |                        |                                                                                                    |                  |
|            | 文月祝春                |                        |                                                                                                    | raben Ubm        |
|            | 40.000 (REE)        | HEADANN (NER)          | Annual (NEW)                                                                                                    | MRABLEN (NER.)   |
|            | nanarantan<br>man   |                        |                                                                                                    |                  |
|            |                     |                        |                                                                                                    |                  |
|            |                     |                        |                                                                                                    |                  |
|            |                     |                        |                                                                                                    | 4                |
|            |                     |                        |                                                                                                    |                  |
|            |                     | 12 +6 *5.8 (0+1/12 +H) | INT OR THIS REFE ADDRESS ADDRESS ADDRE |                  |

### 3、发送文件与下载

文件预览图信息确认无误后,点击【下一步】,支持选择"发送到邮箱"或"下载到本地"两种接收方式。

| DAX TA = newseen                                                                                                    | Annese (010)                                                                                                    |
|----------------------------------------------------------------------------------------------------|----------------------------------------------------------------------------------------------------|
| A COLOR MANAGEMENT                                                                                                    |                                                                                                    |
| a second and a second second sec                                                                                                    |                                                                                                    |
|                                                                                                    |                                                                                                    |
| *****                                                                                                    | 1100 C                                                                                                    |
| The second second secon |                                                                                                    |
|                                                                                                    |                                                                                                    |
| (有限 经资源                                                                                                    |                                                                                                    |
| The second second                                                                                                    |                                                                                                    |
| and the second second se                                                                                                    |                                                                                                    |
| 200 C                                                                                                    |                                                                                                    |
|                                                                                                    |                                                                                                    |
|                                                                                                    |                                                                                                    |
|                                                                                                    |                                                                                                    |
| - 12 (H M M                                                                                                    |                                                                                                    |
|                                                                                                    |                                                                                                    |
|                                                                                                    |                                                                                                    |
| CARTE = Newrone                                                                                                    |                                                                                                    |
| Contract Contract Con |                                                                                                    |
| California ( Loss                                                                                                    |                                                                                                    |
| 1.447                                                                                                    | 2010                                                                                                    |
| THE TAXES                                                                                                    | 1000 100                                                                                                    |
| 122 40400/200                                                                                                    | and a summer owner.                                                                                                    |
| and the second second s | The second second secon |
| and amountained                                                                                                    |                                                                                                    |
|                                                                                                    |                                                                                                    |
|                                                                                                    |                                                                                                    |
|                                                                                                    |                                                                                                    |
|                                                                                                    |                                                                                                    |
|                                                                                                    |                                                                                                    |
|                                                                                                    |                                                                                                    |
|                                                                                                    |                                                                                                    |
| TO APPENDENTIA-MARK OF THE APPENDING AN AND ADDRESS AND ADDRESS AND ADDRESS ADDRESS ADDRES                                                                                                    | The state of the state of the s |

■发送到邮箱:填写收件邮箱地址,系统将会在收到申请后,将文件发送至指定的邮箱中。

■下载到本地:直接下载文件并保存在电脑本地位置

## 4、申请记录

点击左侧导航栏"申请记录"选项卡,可查询文件的申请状态及订单详情,订单详情可看到发送是否成功,或选择重新发送。

|                        |                                                                                                    |                      |             |       | A102 8840 01 |
|------------------------|----------------------------------------------------------------------------------------------------|----------------------|-------------|-------|--------------|
| annier (enterter)      |                                                                                                    |                      |             |       |              |
|                        |                                                                                                    |                      |             |       |              |
| 1.04                   |                                                                                                    | 1000                 | address .   |       | 24           |
| dependent of the       | (000-00-00-00-00-01                                                                                                    | ****                 |             | +107  |              |
| 02100-040410           | and the second second s |                      | 14-0        | ****  | - 20.001     |
| 100mm                  | 1000 miles and 1000 miles and                                                                                                    | +812                 | AMON        | ++==  |              |
| 400-0001110-0000       |                                                                                                    | 4818                 | 1010        | ++=   | - 38(919     |
| All and the second     | and an end of the second second second second second second second second second second second second second se                                                                                                    | (1004)               | (Amon)      | 44.00 | - 18.7418    |
| provide and the second | 100-0011010-0                                                                                                    | (0.0)                | (69(6))     | 1100  | - 201910     |
| epublication           | and proved.                                                                                                    | Adapte               | interio .   | 110   | + 300 (1910) |
| manufactor             | 102-D (1 (100))                                                                                                    | (100)                | ( teal or ) | ++10- |              |
| 120001000              | and a case of                                                                                                    | (100)                | ( eene      | ****  |              |
| Adjustment in a        |                                                                                                    | (mod)                | 1010        | 110   | + 10.1010    |
| Advances on a          | manage instan                                                                                                    | (000)                | ( harm      | 44.00 |              |
| 1000000000             | 1000 PT 1000 PT                                                                                                    | (mag)                | 10.0        | ***   | - 380418     |
| 1.1.mpinalitie         | and the second of                                                                                                    | (100.00)             | Name .      | +100  |              |
| 1100000                | 30-01010-01                                                                                                    | CHINES.              | (*****)     | ++10  | 1 ABUND      |
| A10 100 - 4            | 2 88 Y.S.                                                                                                    |                      |             |       |              |
|                        |                                                                                                    | and any other states |             |       |              |

| 常业法 14                                |                                                                                                    |                                                                                                    |                        |                                                                                                    |         |           |
|---------------------------------------|----------------------------------------------------------------------------------------------------|----------------------------------------------------------------------------------------------------|------------------------|----------------------------------------------------------------------------------------------------|---------|-----------|
| Alterna I                             |                                                                                                    |                                                                                                    |                        |                                                                                                    |         |           |
| 1 1 1 1 1 1 1 1 1 1 1 1 1 1 1 1 1 1 1 | 0127020025347123-88.0W                                                                                                    | W\$202+69-28 18:32:41                                                                                                    |                        |                                                                                                    | 2       |           |
|                                       | int the                                                                                                    | 101 1000                                                                                                    | 0145 B110              | 1000 0000                                                                                                    | **      | A RECORD  |
|                                       | · · · · · · · · · · · · · · · · · · ·                                                                                                    | iter and a second second                                                                                                    |                        | (1999) (22)                                                                                                    |         |           |
|                                       |                                                                                                    |                                                                                                    |                        |                                                                                                    | -       |           |
|                                       | All in concession.                                                                                                    | Street in case of                                                                                                    | 10.0                   | 1000                                                                                                    |         | - 20.010  |
|                                       | dimension in a                                                                                                    | Street services                                                                                                    | (44)                   | 1010                                                                                                    |         |           |
|                                       | TAXABLE PARTY.                                                                                                    |                                                                                                    |                        | 10.0                                                                                                    | P10.    | -         |
|                                       | al annual de la constante                                                                                                    | Read & Long                                                                                                    | and t                  | 2010                                                                                                    | and the |           |
|                                       | Advantage of the local division of the local division of the local |                                                                                                    | 1268                   | (Address of the second second s | 1950    | 1.88/1078 |
|                                       | and the second division of the second division of the second divisio | where the second second | (Met)                  | 1 April 1                                                                                                    | 199     | 1.88,000  |
|                                       | the second second second second second second second second second second second second second second second se                                                                                                    |                                                                                                    | 1995                   | Add 10                                                                                                    | 100     | 1.88.410  |
|                                       |                                                                                                    | (mm1115)                                                                                                    | 1958                   | 10.0                                                                                                    | 100     | - 30.000  |
|                                       | ALCOHOLD BY                                                                                                    | and and                                                                                                    | (max)                  | 146 B                                                                                                    | 100     | - server  |
|                                       | 44 mm                                                                                                    | and the second                                                                                                    | (303)                  | 44.0                                                                                                    |         |           |
|                                       | AND 100 1 1 1 4                                                                                                    | - 1-1                                                                                                    |                        |                                                                                                    |         |           |
|                                       |                                                                                                    | No. of Taxabolic                                                                                                    | COLUMN DE LOS MORE ADO | THE OWNER PROPERTY AND                                                                                                    |         |           |

5. 联系我们

## 点击"联系我们",可根据联系方式,反馈问题

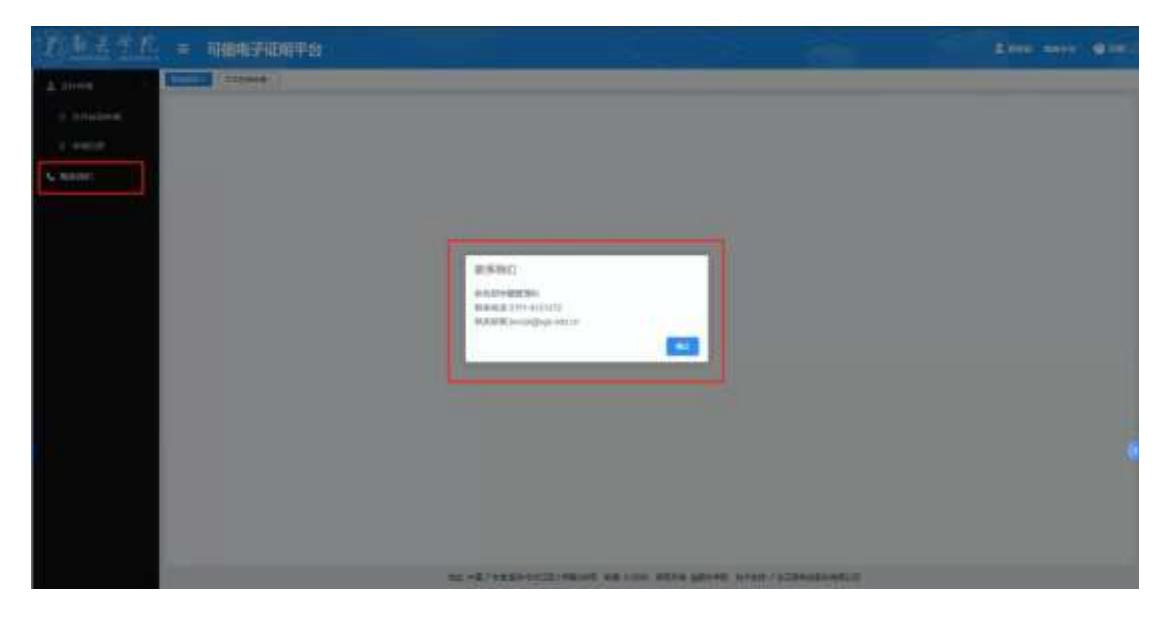

二、文件真伪验证

1、学信网验证

#### 登录教育部权威机构学信网平台

(https://www.chsi.com.cn/cjdyz/index),将下载的PDF格式的 电子成绩单上传,输入图片验证码,就能一键验签,确保电子成绩 单真实有效。

| CHSI KHE                                                   | eliterin de la constanción de la constanción de la constanción de la constanción de la constanción de la consta<br>Constanción de la constanción de la constanción de la constanción de la constanción de la constanción de la cons | enclemen, edstree          | GERHARMEDRA                                   |                                          | 旧田 田東                      |
|------------------------------------------------------------|----------------------------------------------------------------------------------------------------|----------------------------|-----------------------------------------------|------------------------------------------|----------------------------|
| NO PROF                                                    | REAL RADER                                                                                                    | ersaa maakiinaanaanaa      | nanen seelak                                  | AR HE MACKE                              | i nati mali sen            |
| 电子成绩单验证                                                    | E                                                                                                    |                            |                                               |                                          |                            |
|                                                            |                                                                                                    | ante associa               | 2                                             |                                          |                            |
|                                                            |                                                                                                    | EHECS EHECS                |                                               |                                          |                            |
|                                                            |                                                                                                    |                            | \$052                                         |                                          |                            |
| 可验证的学校                                                     |                                                                                                    |                            |                                               |                                          |                            |
| <ul> <li>北市大学</li> </ul>                                   | * 講学大学                                                                                                    | • 北京和顶大学                   | • 中国农业大学                                      | - 中国地质大学(北京)                             | • 重庆大学                     |
| ****                                                       | - 单中科技大学                                                                                                    | ·河北工业大学                    | • 西川大学                                        | • 烟血大学                                   | •中國石陶大学(北京)                |
|                                                            | • 崔荣大学                                                                                                    | <ul> <li>北京交通大学</li> </ul> | • 北京工商大学                                      | <ul> <li>形成大学</li> </ul>                 | •北京康工大学                    |
| 一份编制设大学                                                    |                                                                                                    |                            |                                               | - Lawrence - Mar                         | <ul> <li>中国内部+市</li> </ul> |
| · 新聞動設大学<br>· 中国的科大学                                       | → 电子科技大学                                                                                                    | * 南山大学                     | • 欄口大学                                        | <ul> <li>Theorem is the</li> </ul>       | 1. 11. bell in sec 1.      |
| <ul> <li>安徽制成大学</li> <li>中徽的和大学</li> <li>北市联合大学</li> </ul> | <ul> <li>- 电子科技大学</li> <li>- 北市舞蹈学校</li> </ul>                                                                                                    | · 南山大学<br>· 浙江片雷语字院        | <ul> <li>- 直(大学)</li> <li>+ 中国海洋大学</li> </ul> | <ul> <li>上場気器入戸</li> <li>市業大学</li> </ul> | • 第日大学                     |

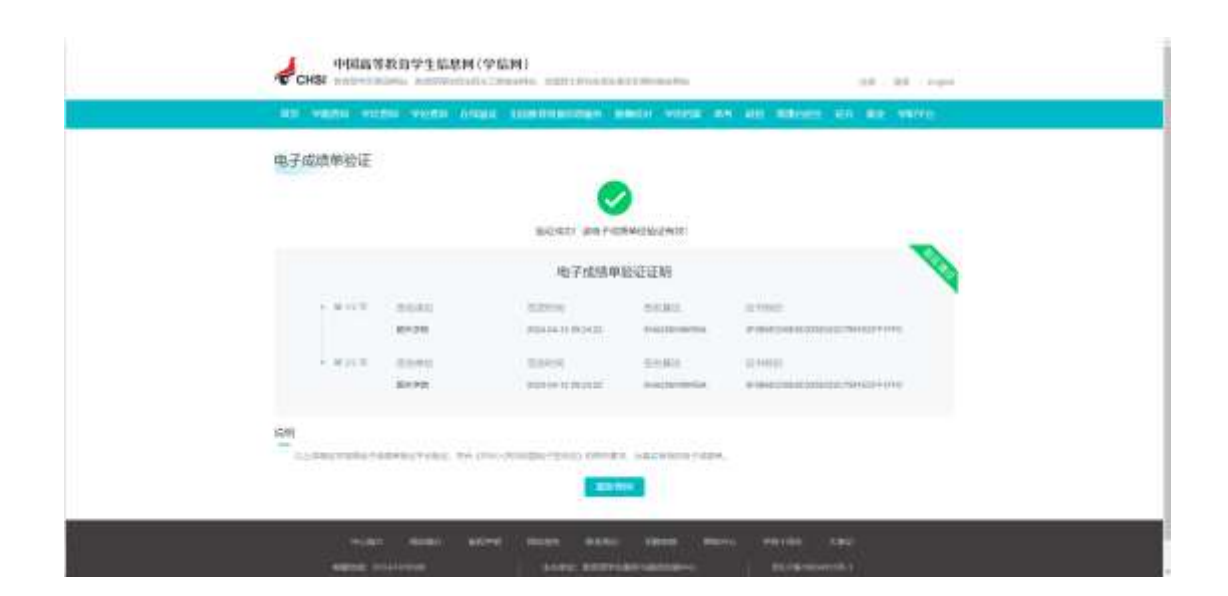

2、验证码、二维码验证

下载后的电子成绩单/证明,附有专属的二维码和验证网址、验证码,可通过扫描二维码或输入验证码方式查看文件签名信息及验证文件真伪。

| Æ                                                                                                    | 结虑验证                                         | 重新                                                                                                    |
|----------------------------------------------------------------------------------------------------|----------------------------------------------|----------------------------------------------------------------------------------------------------|
|                                                                                                    | 她名                                           | 1.000                                                                                                    |
|                                                                                                    | 即工卷/学句                                       | 193                                                                                                    |
| 入验证码                                                                                                    | 文件名称                                         | 中文成绩单(帝签章)                                                                                                    |
| Surger Control of Control of Cont | 9012565                                      | ξ                                                                                                    |
| 提交                                                                                                    | 中國自由同                                        | · ** (ir * ;; )                                                                                                    |
|                                                                                                    | 豊春文件                                         | 供由查看                                                                                                    |
|                                                                                                    | BALL AND AND AND AND AND AND AND AND AND AND | 学院学生成绩单<br>Stational and Stational and Stational and Stational and Stational and Stational and Stational and Stational And Stational And Statio |

3、Adobe Acrobat Pro DC 阅读器验证

①首次使用 Adobe Acrobat DC 软件阅读器打开需要验签的文档, 点击印章图片进行签章验证;

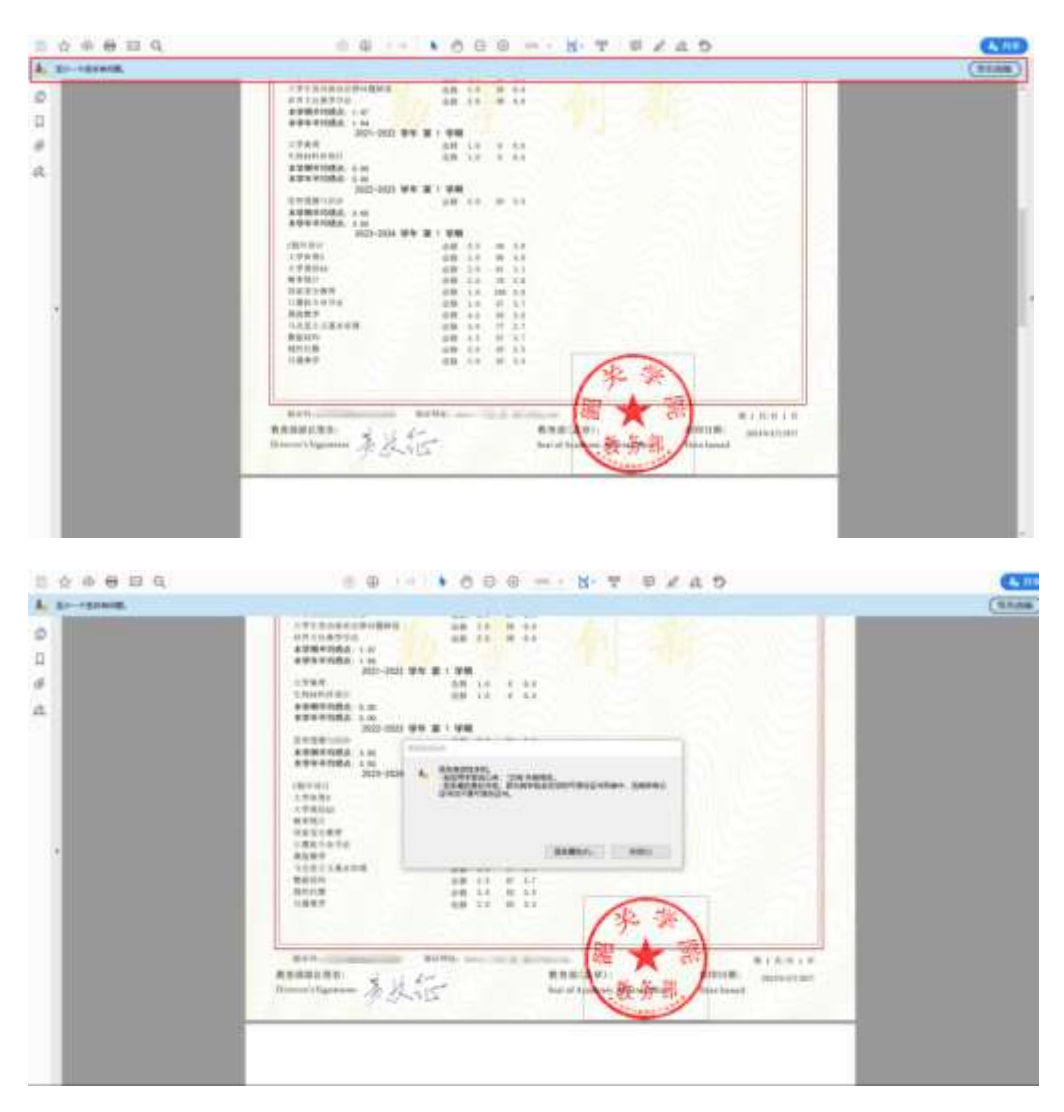

②点击"签名属性"-"显示签名者证书"后,进入"信任",选择 并"添加到可信任证书";

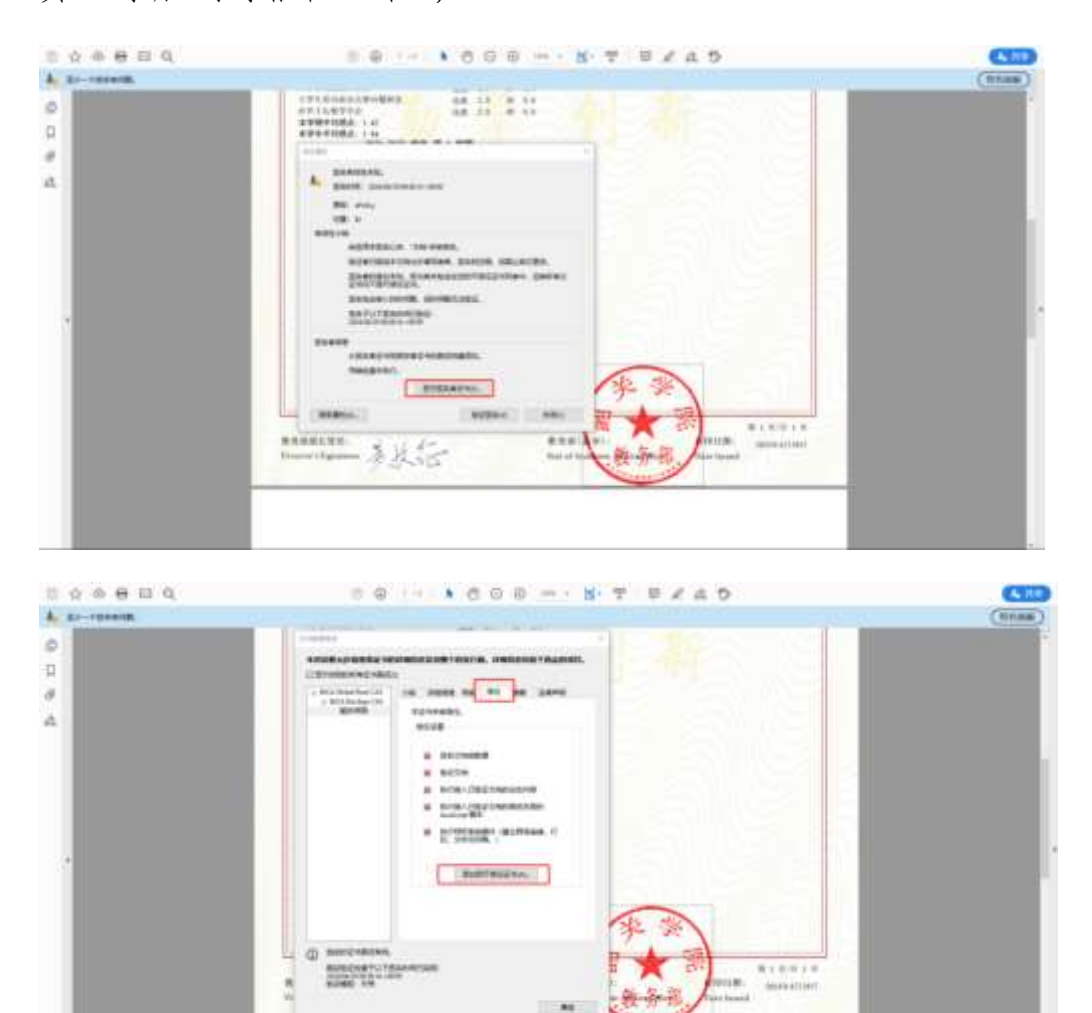

③添加保存成功后,再次点击电子签章即可验证并查看验签结果。

| CONTRACTOR OF THE CONTRACTOR OF THE CONTRACTOR OF THE OWNER OF THE OWNER OWNER OF THE OWNER OWNER OWNER OWNER OWNER OWNER OWNER OWNER OWNER OWNER OWNER OWNER OWNER OWNER OWNER OWNER OWNER OWNER OWNER OWNER OWNER OWNER                                                                                                    |   |
|----------------------------------------------------------------------------------------------------|---|
| Altreaters<br>a biological<br>Bereit<br>Britishing<br>Britishing<br>Britishi |   |
| 8 5519688<br>8 8429                                                                                                    |   |
| Additional additional additional additional                                                                                                    |   |
|                                                                                                    |   |
|                                                                                                    | _ |

| 日本の毎日日            | 0 0 ··· 1000 ··· 10 · 10 · 10 · 10 · 10                                                                                                    | (10)    |
|-------------------|----------------------------------------------------------------------------------------------------|---------|
| As conservations. |                                                                                                    | (neuka) |
| 0                 | A型型の目的目標構成 4月 2.0 0.0<br>対すてした参加機構 4月 2.0 0.0<br>対すてした参加機構 4月 2.0 0.0<br>式型型型型型型型型型型型型型型型型型型型型型型型型型型型型型型型型型型型型                                                                                                    |         |
| 2 C               | TRAE DE LA 5 44                                                                                                    |         |
| 4                 |                                                                                                    |         |
|                   | ボウモアリカム 1 10<br>エクロ・リカム 1 10<br>エクロ・リカム<br>ボウモリン<br>ボウモリン<br>ボウモリン<br>ボウモリン<br>モラロ・リカン<br>モラロ・リカン<br>モラロ・レーショー<br>モラロ・レーショー<br>モーロ・レーショー<br>モラロ・レーショー<br>モラロ・レーショー<br>モラロ・レーショー<br>モラロ・レーショー<br>モラロ・レーショー<br>モラロ・レーショー<br>モラロ・レーショー<br>モラロ・レーショー<br>モラロ・レーショー<br>モラロ・レーショー<br>モラロ・レーショー<br>モラロ・レーショー<br>モラロ・レーショー<br>モラロ・レーショー<br>モラロ・レーショー<br>モラロ・レーショー<br>モラロ・レーショー |         |
|                   | 0.001         0.0         0.0         0.0           0.001         0.0         0.0         0.0           0.001         0.0         0.0         0.0           0.001         0.0         0.0         0.0           0.001         0.0         0.0         0.0           0.001         0.0         0.0         0.0           0.001         0.0         0.0         0.0           0.001         0.0         0.0         0.0           0.001         0.0         0.0         0.0           0.001         0.0         0.0         0.0           0.001         0.0         0.0         0.0         0.0           0.001         0.0         0.0         0.0         0.0         0.0                                                                                                    |         |